# 南多摩斎場受付システム 操作マニュアル 【登録業者様向け】

# 第1.2版

| 1. | 南   | う多摩斎場受付システムの概要   | 1  |
|----|-----|------------------|----|
|    | 1.1 | 斎場受付システムとは       | 1  |
|    | 1.2 | システムの利用時における注意事項 | 1  |
|    | 1.3 | URL              | 1  |
| 2. |     | ダインする            | 2  |
| З. | ト   | ップメニューより操作を選択する  | 3  |
| 4. | 火   | 、葬炉を申し込む         | 4  |
|    | 4.1 | 火葬炉の空き状況を確認する    | 5  |
|    | 4.2 | ログインする           | 6  |
|    | 4.3 | 住民登録地を選択する       | 6  |
|    | 4.4 | その他利用施設を選択する     | 7  |
|    | 4.5 | 必要事項を入力する        | 8  |
|    | 4.6 | 入力内容を確認する        | 10 |
|    | 4.7 | 申込受付完了           | 11 |
| 5. | 亡   | は場を申し込む          | 12 |
|    | 5.1 | 式場の空き状況を確認する     | 13 |
|    | 5.2 | ログインする           | 14 |
|    | 5.3 | 住民登録地を選択する       | 14 |
|    | 5.4 | その他利用施設を選択する     | 15 |
|    | 5.5 | 必要事項を入力する        | 16 |
|    | 5.6 | 入力内容を確認する        | 18 |
|    | 5.7 | 申込受付完了           | 19 |
| 6. | 申   | 9込みを確認する         | 20 |
|    | 6.1 | ログインする           | 20 |
|    | 6.2 | 申込状況を確認する(一覧表示)  | 21 |
| 7. | 業   | き者情報を変更する        | 22 |
|    | 7.1 | ログインする           | 23 |
|    | 7.2 | 業者変更情報を入力する      | 24 |
|    | 7.3 | 業者変更情報を確認する      | 25 |
|    | 7.4 | 業者情報変更完了         | 25 |
| 8. | バ   | ペスワードを照会する       | 26 |
|    | 8.1 | ログイン画面を表示する      | 27 |
|    | 8.2 | パスワード通知画面を表示する   | 27 |
|    | 8.3 | ID・メールアドレスを入力する  | 28 |
|    | 8.4 | パスワード通知メール送信完了   | 28 |

# ~ 目次 ~

#### 1. 南多摩斎場受付システムの概要

#### 1.1 斎場受付システムとは

斎場受付システムとは、パソコンやスマートフォンから、南多摩斎場施設の空き状況確認と 申込みが24時間行えるシステムで、申込みを行う場合は事前に登録が必要です。

なお、空き状況は登録されていなくても確認できます。

ただし、毎月1日と15日の午前4時30分から午前4時50分はシステムメインテナンスのため、 ご利用できません。

#### 1.2 システムの利用時における注意事項

●<u>ブラウザの戻るボタンは使用しないでください</u> 選択・入力した内容が正しく反映されない場合があります。 申込みの途中で使用すると、同時間の申込みが30分間できなくなります。

●システム利用後は必ずログアウトしてください 不正利用と申込手続中のエラー回避のため、利用後は必ずログアウトの操作を行ってください。

●<u>複数ブラウザ(ウインドウ、タブ)の使用はしないでください</u> 複数ブラウザ(ウィンドウおよびタブ)を開いての操作は行わないでください。
申込手続中にエラーが生じたり、選択・入力した内容が正しく反映されない場合があります。

**1.3** URL

斎場受付システムをご利用になる場合は、以下の URL にアクセスしてください。

[https://saijyo3.seagulloffice.com/minamitama/user]

# 2. ログインする

システムを利用するためにはログインが必要です。 ID・パスワードを入力し、システムにログインします。 異なる端末機器であれば、1 つのIDで同時に複数の方がログイン(申込み)できます。

| 南多摩斎場 受付システム                                              | ログイン<br>                                                                              |
|-----------------------------------------------------------|---------------------------------------------------------------------------------------|
| トップメニュー 業者情報変更                                            |                                                                                       |
| ログイン                                                      | IDとパスワードを入力後、ログインをクリックしてください。                                                         |
| * ID<br>* パスワード                                           | ログイン キャンセル<br>※IDをお持ちでない方はお申込みが必要です。詳しくは斎場までご連絡ください。<br>※パスワードをお忘れの場合はこちらをクリックしてください。 |
| 南多摩斎場<br>〒194-0201<br>東京都町田市上小山田町2147<br>tel.042-797-7641 | Copyright(C) 2016 - YEC Solutions Inc.                                                |

IDは、受付システム利用の届出により「南多摩斎場組合」が発行します。詳細は直接、お問い合わせください。

# 3. トップメニューより操作を選択する

操作内容を選択します。

| 南多摩斎場 受付システム                                                                  | gyo11111 / 葬祭〇〇                                 | ログアウト                    |
|-------------------------------------------------------------------------------|-------------------------------------------------|--------------------------|
| トップメニュー 業者情報変更 申込一覧                                                           |                                                 |                          |
| トップメニュー                                                                       |                                                 |                          |
| 火葬室                                                                           |                                                 |                          |
| 火葬炉の空き状況の確認と申込みの方は、下記の種別からお選び<br>12歳以上 12歳未満 死胎 身体の一部 改葬                      | ください。                                           |                          |
| 式場                                                                            |                                                 |                          |
| 式場等の空き状況の確認と申込みの方は、下記の種別からお選び<br>住民登録地が共に組織市外の場合、南多摩斎場の式場は利用でき<br>12歳以上 12歳末満 | <ください。なお、火費炉は自動的に式場申込日(通夜)の翌日11時で申込みされま<br>ません。 | す。また、死亡者と申請者の            |
| お知らせん。                                                                        |                                                 |                          |
| 南多摩斎場<br>〒194-0201<br>東京範町田市上小山田町2147<br>tel.042-797-7641                     | Copyright(C) 2(                                 | 916 - YEC Solutions Inc. |

- ① トップメニュー
- トップメニュー画面を表示します。<br/>
  ② 業者情報変更
  - 業者情報変更画面を表示します。
- ③ 申込一覧 南多摩斎場で受付済の申込みの一覧を表示します。 「申込一覧」ボタンはログイン後に表示します。
- ④ 火葬室「種別」を選択すると、火葬炉の空き状況を表示します。
- ⑤ 式場 「種別」を選択すると、各式場の空き状況を表示します。

#### ■お知らせ

**お知らせ事項を表示します。** お知らせ <sup>お知らせはありません。</sup>

#### 4. 火葬炉を申し込む

トップメニューより火葬種別を選択した後に火葬炉の申込みを行います。

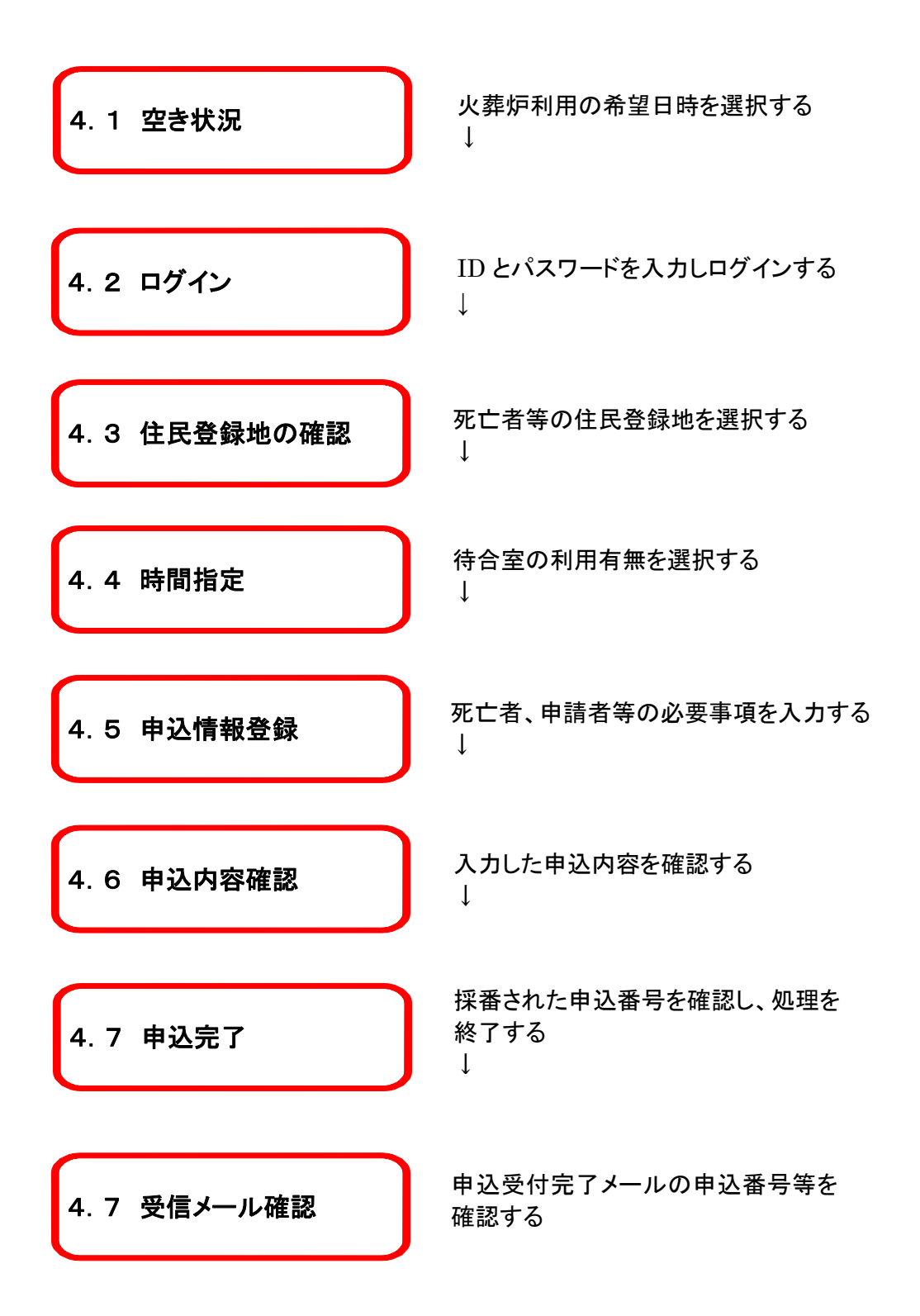

#### <火葬炉申込手順>

#### 4.1 火葬炉の空き状況を確認する

火葬炉の空き状況より、利用したい時間帯を選択します。

<明細内表示内容>

※数字は申込可能数を表します。

※×、メンテナンス、申込不可、友引等が表示されている箇所は申込みできません。

※黄色で表示されている枠及び申込日の翌日の空枠は、死亡者が組織市住民以外の方でも申込可能です。 ※受付システムでの申込み締め切りは、火葬日前日の23時59分までとなります。

| トップメニュー             | 業          | 者情報変更 申込−                 | ·覧                       |                 |           |              |          |          |    |
|---------------------|------------|---------------------------|--------------------------|-----------------|-----------|--------------|----------|----------|----|
| 空き状況                |            | _                         |                          |                 |           |              |          |          |    |
| ● 火葬至 (             | ) 待合       | ž                         |                          |                 |           |              |          |          |    |
| ◉ 火葬炉               |            |                           |                          |                 |           |              |          |          |    |
| ※数字は申込可             | 能数を        | 表します。                     |                          |                 | / 甲;      | <b>込可能です</b> | 0        |          |    |
| ※x、メンテナ)<br>※黄色で表示さ | vz.<br>hen | 申込不可、友引等が表;<br>る日付は死亡者が組織 | 示されている箇所は申<br>市外の方でも申込可能 | 込みできません。<br>です。 |           |              |          |          | _  |
| <前の週を表              | 示          | J                         |                          | /               | /         |              |          | 次の週を表現   | ⊼> |
|                     |            | 9月7日(金)                   | 9月8日(土)                  | 9月9日(日)         | 9月10日(月)  | 9月11日(火)     | 9月12日(水) | 9月13日(木) |    |
| 9:00                |            | 2                         | 3                        | 3               | 友引        | 3            | 3        | _ /3     | ^  |
| 9:30                |            | 2                         | 2                        | 2               | 1 週間      | 間後の空き        | 伏況を表示    | 2        |    |
| 10:00               |            | 2                         | 2                        | 2               | します       | 0            |          | 2        |    |
| 10:30               |            | 2                         | 2                        | 2               | <u>کی</u> | Z            | Z        | 2        |    |
| 11:00               |            | 2                         | 2                        | 申込不可            | 友引        | 申込不可         | 申込不可     | 申込不可     |    |
| 11:30               | 1          | 週間前の                      | 空き状況を                    | 表示しま            | 友引        | 2            | 2        | 2        |    |
| 12:00               | 9          | ト。但し、当                    | 日以前の空                    | ≧き状況を           | 友引        | 2            | 2        | 2        |    |
| 12:30               | 1          | 表示することはできません。             |                          |                 | 友引        | 2            | 2        | 2        |    |
| 13:00               |            |                           |                          |                 | 友引        | 2            | 2        | 2        | ~  |
|                     |            |                           |                          |                 |           |              |          |          |    |
| お知らせ                |            |                           |                          |                 |           |              |          |          |    |
| お知らせはあり             | ません        |                           |                          |                 |           |              |          |          |    |

〒194-0201 東京都町田市上小山田町2147 tel.042-797-7641

# 4.2 ログインする

ID・パスワードを入力し、システムにログインします。 ※ログイン済の場合、本画面はスキップされます。

| 南多摩斎場の受付システム                                              | <u>ログイン</u>                                                                              |
|-----------------------------------------------------------|------------------------------------------------------------------------------------------|
| トップメニュー 業者情報変                                             | 更                                                                                        |
| ログイン                                                      | IDとパスワードを入力後、ログインをクリックしてください。                                                            |
| ₩ ID<br>※ パスワード                                           | ログイン<br>キャンセル<br>※IDをお持ちでない方はお申込みが必要です。詳しくは斎場までご連絡ください。<br>※パスワードをお忘れの場合はごちらをクリックしてください。 |
| 南多摩斎場<br>〒194-0201<br>東京都町田市上小山田町2147<br>tel.042-797-7641 | Copyright(C) 2016 - YEC Solutions Inc.                                                   |

# 4.3 住民登録地を選択する

注意事項に従い、死亡者等の住民登録地を選択します。 「組織市内」の場合は「はい」、もしくは「組織市外」の場合は「いいえ」を選択します。

| 南多摩斎場 受付システム                                      | gyo11111 / 葬祭〇〇 ログアウト                           |
|---------------------------------------------------|-------------------------------------------------|
| トップメニュー 業者情報変更 申込一覧                               |                                                 |
| 住民登録地の確認<br><sub>死亡者 (死胎・身体の一部・改葬の場合は申請者)の住</sub> | 王登録地は組織市内(八王子市・町田市・多摩市・稲城市・日野市)ですか? はいいいえ キャンセル |
| 南多摩斎場                                             | Copyright(C) 2016 - YEC Solutions Inc.          |
| 〒194-0201<br>東京都町田市上小山田町2147<br>tel.042-797-7641  |                                                 |

# 4.4 その他利用施設(待合室)を選択する

火葬中の待合室について選択します。

| 南多摩斎場 受付システム                                                                                                    | gyo11111 / 葬祭〇〇 ログアウト                     |
|----------------------------------------------------------------------------------------------------|-------------------------------------------|
| トップメニュー 業者情報変更 申込一覧                                                                                                    |                                           |
| 時間指定                                                                                                    |                                           |
| 各施設の利用設定を行います。利用を希望しない施設は「利用しない                                                                                                    | 」を選択してください(利用必須の施設は、利用しないを選択できません)。       |
| 火葬日時                                                                                                    |                                           |
| ※ 火葬開始日時を選択してください。                                                                                                    |                                           |
| 火葬炉 2018/09/07 9:00 🗸                                                                                                    |                                           |
| , Line and the second second se | 2. 二、二、二、二、二、二、二、二、二、二、二、二、二、二、二、二、二、二、二、 |
| 待合室(火葬) (さ                                                                                                    | 「利用しない」を選択します。                            |
| 火葬時の待合室の利用内容を選択してください。※当日の待合言                                                                                                    | 2利用終了時刻は、時間表記に関わらず火葬終了までと致します。            |
| 2018/09/07 火葬待合室 9:00 - 10:30 🗸                                                                                                    |                                           |
|                                                                                                    |                                           |
| <戻る                                                                                                    | │ 付帯する施設を選択の上、申込 │ ───── │ ☆へ〉            |
| 南多摩斎場                                                                                                    | 情報登録画面に進みます。 ·· YEC Solutions Inc.        |
| 〒194-0201<br>東京都町田市上小川田町2147                                                                                                    |                                           |
| tel.042-797-7641                                                                                                    |                                           |
|                                                                                                    |                                           |

空き状況にて選択した火葬炉の申込時間帯の変更はできません。

※申込みを続ける場合は、「次へ」ボタンをクリックしてください。
※申込みを中止する場合は、画面左上の「トップメニュー」ボタンをクリックしてください。
※ブラウザ上の「×」ボタンで申込みを取り止めないようにご注意ください。
※ブラウザ上の「←」にて前画面に戻らないようにご注意ください。

この画面に切り替わった時点で「仮申込み」となり、他からの申込み は受け付けなくなりますが、30分以内に申込みが完了しない場合 は、この申込みは無効となります。

### 4.5 必要事項を入力する

死亡者や申請者等の必要事項を入力します。入力後「登録」をクリックします。 本画面はトップメニューで選択した火葬種別により画面項目が切り替わります。 下記は火葬種別「12歳以上」を選択した場合の入力画面となり、表示名称、必須入力も一例となります。

|                                                |                                                                                      |                  | 111 / 葬祭00 ログアウト          |                        |        |
|------------------------------------------------|--------------------------------------------------------------------------------------|------------------|---------------------------|------------------------|--------|
| トップメニュー<br>単込情報登録<br>[*]の項目は必ず入力してくださ<br>※区分 ( | <ul> <li>申込一覧</li> <li>以、</li> <li>● 東市入力 ○ 許可書番号入力 10日</li> </ul>                   | 中込薦号             |                           | 中止する場合はここを<br>クリックします。 |        |
| 施設申込情報                                         |                                                                                      |                  |                           |                        |        |
| 理別<br>1 約4年第(小務                                | 施設名                                                                                  | 利用開始日時           | 利用時了日時                    |                        |        |
| 2 火葬室                                          | 火葬室                                                                                  | 2018/09/07 09:00 |                           |                        |        |
| 死亡者情報                                          |                                                                                      |                  |                           |                        |        |
| ※ 火葬種別                                         | ● 12歳以上                                                                              |                  |                           |                        |        |
| ※ 地域区分<br>※ 許金体系                               | <ul> <li>● 組織市内</li> <li>● 組織市内</li> <li>● 組織市内</li> <li>● 組織市内</li> </ul>           | 10 df (10) + 11  |                           |                        |        |
| ※ <u>姓</u><br>※ 姓かな                            | (例)事業<br>(例)さいじょう<br>「アクタースタースのパーオースス                                                | ※ 名<br>(例) 元35   |                           |                        |        |
| 孵便香号                                           | 例) 氏:saijo 名:taro ⇒ 氏名:taro saijo<br>(例) 99999999                                    |                  |                           |                        |        |
| ※ 住所<br>本語                                     | <ul> <li>(例)意応都可回市上小山田町2147番四 ※都處府員約</li> <li>(例)意応都可回市上小山田町2147番四 ※都道府員約</li> </ul> | から入力<br>(から入力    |                           |                        |        |
| ※ 性間<br>※ 生年月日                                 | ○男 ○女 ○ 不詳                                                                           | e ome            |                           | 氏名(漢字)について、表示されなし      | い文字は類  |
| ※ 死亡年月日                                        |                                                                                      | 日 時 分            |                           | 似(通堂字体)で入力してください。      |        |
| 死回                                             | ○ 不詳                                                                                 | 察培護用             | v                         | 氏々に関する場内相子に指定があ        | Z坦스(+  |
| ※ 医療器員等の有無<br>非原用系                             | ○有/不詳 ○無<br>■ 北美田町2は長田時の曲込みの場合は入力不可下す。                                               | 出棺時間             |                           | 氏石に 関9 る 場内 拘示に 拍正 かめ  | る场合は、  |
| 142112-002-0                                   |                                                                                      |                  |                           | その他の「備考」欄にその旨を人力       | し、甲込完  |
| 申請者情報                                          |                                                                                      |                  |                           | 了後、南多摩斎場の開場中にご連続       | 絡ください。 |
|                                                |                                                                                      |                  |                           | なお、「かな」はひらがなでお願いし      | ます。    |
| 許可证備号<br>※ 申詰者氏名                               | (例) 蕃場 太郎                                                                            |                  | ר L                       |                        |        |
| 申請者氏名かな                                        | (例) さいじょう たろう<br>上記(27月 - 〒4月日127月                                                   |                  |                           |                        |        |
| 郵使冊号<br>※ 45所                                  | (例) 9550595 住所検索<br>(例) 意志都可回用上小山田町 2.1.4.7 節切 三町車和高市                                | 500320           | 他の事                       | 業者名による扱いの際は その名        | 称と連絡   |
| 死亡者等との続柄                                       |                                                                                      |                  |                           |                        |        |
| 業者情報                                           |                                                                                      |                  | 元をて                       |                        | 「伖、閈   |
|                                                |                                                                                      |                  | 多摩斎                       | 場の開場中にご連絡ください。         |        |
| ※ 莽察菜者名<br>※ 菜者連絡先                             | 群祭〇〇<br>000-000-1234                                                                 |                  |                           |                        |        |
| * *n±5n                                        |                                                                                      |                  |                           | 上記の他、許可証届出             | 予定の    |
| その地                                            |                                                                                      |                  |                           | 市町村名を入力してくだる           | きい。    |
| 備考                                             |                                                                                      |                  |                           |                        |        |
|                                                |                                                                                      | v-tzu. 🗃 🕫       |                           |                        |        |
| 21 1223                                        | 47.                                                                                  |                  |                           | 申込情報確認画面へ進みます。         |        |
| 南多塵斎場                                          |                                                                                      |                  | opyright(C) 2016 - YEC So |                        |        |
|                                                |                                                                                      |                  |                           |                        |        |

#### ■施設情報

時間指定画面で選択した施設と時間帯を表示します。

#### ■死亡者情報

死亡者の情報を入力します。郵便番号(ハイフンなし)を入力した上で、「住所検索」ボタンをクリックすると都道 府県、市、区、町までの住所を自動的に表示します。

住所の入力に当たっては、組織市住民の判断データとなるため、必ず都道府県から入力してください。

(入力されないと組織市民の予約でも火葬料金の表示がされることがあります)

■申請者情報

申請者(火葬許可証の届出人予定者)の情報を入力します。郵便番号(ハイフンなし)を入力した上で、「住所 検索」ボタンをクリックすると都道府県、市、区、町までの住所を自動的に表示します。

■業者情報

葬祭業者に関する情報を入力します。担当者名を入力してください。業者連絡先には、業者基本情報に登録されている電話番号が表示されますが、必要に応じて変更してください。

なお、登録されている事業者名以外での扱いが必要な場合は、「備考」欄に名称と連絡先を入力し、申込完了後、南多摩斎場の開場中にご連絡ください。

■その他

備考に特記事項を入力することができます。

●死亡者情報の項目「医療器具等の有無」で「有」を選択した場合は、具体的な医療器具の名称(ペースメ ーカー、人工関節等)を記載してください。

●埋・火葬許可証の申請予定市町村を記載してください。

●待合室の希望(洋室・和室)がある場合はその旨記載してください。(ご希望に添えない場合もあります)

●その他、連絡事項がある場合ご記載ください。

※申込みを続ける場合は、「次へ」ボタンをクリックしてください。
※申込みを中止する場合は、画面左上の「トップメニュー」ボタンをクリックしてください。
※ブラウザ上の「×」ボタンで申込みを取り止めないようにご注意ください。
※ブラウザ上の「←」にて前画面に戻らないようにご注意ください。

氏名が正しく入力できない場合におきましては、対応ができない文

字もございます。

できるだけご葬家に入力した文字での場内表示等をする旨、ご了

解を取っていただくようご協力お願いいたします。

なお、事業者様から事前に連絡がない場合は、入力された文字で 館内表示等させて頂きます。

#### 4.6 入力内容を確認する

申込情報登録画面にて入力した内容を確認します。 表示されている申込情報の内容で登録を行う場合は、「登録」ボタンをクリックします。 修正する場合は、「修正」ボタンをクリックし、申込情報登録画面に戻り、修正してください。

| 申込情報確認                                          |                                                  |                  |           | │ 中止する場合         | はこ |
|-------------------------------------------------|--------------------------------------------------|------------------|-----------|------------------|----|
| 以下の内容で登録します。よ                                   | ころしいですか?                                         |                  |           | 7777029.         |    |
| 区分                                              | 業者入力                                             | 申込番号             |           |                  |    |
| 施設申込情報                                          |                                                  |                  |           |                  |    |
| 種別                                              | 施設名                                              | 利用開始日時           |           | 利用終了日時           |    |
| 1 待合室(火葬                                        | (準) 火葬待合室                                        | 2018/09/07 09:00 |           | 2018/09/07 10:30 |    |
| 2 火葬室                                           | 火葬室                                              | 2018/09/07 09:00 |           |                  |    |
| 死亡者情報                                           |                                                  |                  |           |                  |    |
| 火葬種別                                            | 12歲以上                                            |                  |           |                  |    |
| 地域区分<br>料金体系                                    | 通常                                               |                  |           |                  |    |
| 姓                                               | 斎場                                               | 名                | 太郎<br>たろろ |                  |    |
| 発行である。                                          | C*.08.2                                          | 41/4             | ,000      |                  |    |
| 住所                                              | 東京都町田市上小山町2147番地                                 |                  |           |                  |    |
| 本相性別                                            | 東示部可田市工小山可2147番地<br>男                            |                  |           |                  |    |
| 生年月日                                            | 平成2年2月2日(28歳)                                    |                  |           |                  |    |
| 死<br>外亡年月日<br>死因                                | 半成30年7月30日12時0分<br>その他                           | 然德誦閒             |           |                  |    |
| 医療器具等の有無<br>出棺場所                                | 無<br>無                                           | 出棺時間             |           |                  |    |
| 申請者情報                                           |                                                  |                  |           |                  |    |
| 許可証番号                                           |                                                  |                  |           |                  |    |
| 申請者氏名                                           | 申請 太郎<br>しょせい たろう                                |                  |           |                  |    |
| ·····································           | 0/0201 /2000                                     |                  |           |                  |    |
| 住所                                              | 東京都町田市上小山町2147番地                                 |                  |           |                  |    |
| 死亡有寺との統州<br>連絡先                                 | 申請者連絡先                                           |                  |           |                  |    |
| 業者情報                                            |                                                  |                  |           |                  |    |
| 葬祭業者名                                           | 葬祭00                                             |                  |           |                  |    |
| 菜 者連 絡 先<br>業 者 担 当 者                           | 000-000-1234<br>業者太郎                             |                  |           |                  |    |
| スの仲                                             |                                                  |                  |           |                  |    |
| -C 0211B                                        | 利田料が主                                            | テキャキオ            | 7         |                  |    |
| 備考                                              |                                                  | い ご 1 い み り 。    |           |                  |    |
| 利用料は 0円 です。<br>※利用料は参考です。利用内容<br>ま入力の項目がある場合は 終 | 客によって変わる可能性があります。<br>https://www.commentary.com/ |                  |           |                  |    |
|                                                 |                                                  | 修正 登録            |           |                  |    |
|                                                 |                                                  |                  |           |                  |    |

※申込みを中止する場合は、画面左上の「トップメニュー」ボタンをクリックしてください。

※「登録」ボタンのクリック後は、申込みの取消しや申込内容の修正はできませんので、取消しや修正の必要がある 場合は、南多摩斎場の開場中(休場日を除く、午前8時30分から午後5時まで)に直接ご連絡ください。

※この画面では、申込みは完了していません。申込みを完了する場合は、「登録」ボタンをクリックし、次画面で申込 番号を確認してください。

※「登録」ボタンのクリックは1回確実に行ってください。(2回以上クリックすると、エラー画面が表示されます。)

# 4.7 申込受付完了

申込受付完了画面を表示し、申込番号を採番します。

#### 以上で火葬炉の申込みは完了です。

| 南多摩斎場 受付システム                                              | gyo11111 / 葬祭〇〇 ログアウト                           |
|-----------------------------------------------------------|-------------------------------------------------|
| トップメニュー 業者情報変更 申込一覧                                       |                                                 |
| 申込受付完了                                                    | <b>申込みを受け付けました。</b><br>申込番号は2018000049です。<br>戻る |
| 南多摩斎場<br>〒194-0201<br>東京都町田市上小山田町2147<br>tel.042-797-7641 | Copyright(C) 2016 - YEC Solutions Inc.          |

- 「戻る」ボタンをクリックしてください。
   該当の予約番号に対する処理を終了し、トップメニュー画面に戻ります。
- ② 登録されているメールアドレスへ申込受付完了のお知らせが送信されますので、必ず確認してください。

# 5. 式場を申し込む

トップメニューより火葬種別を選択した後に式場の申込みを行います。

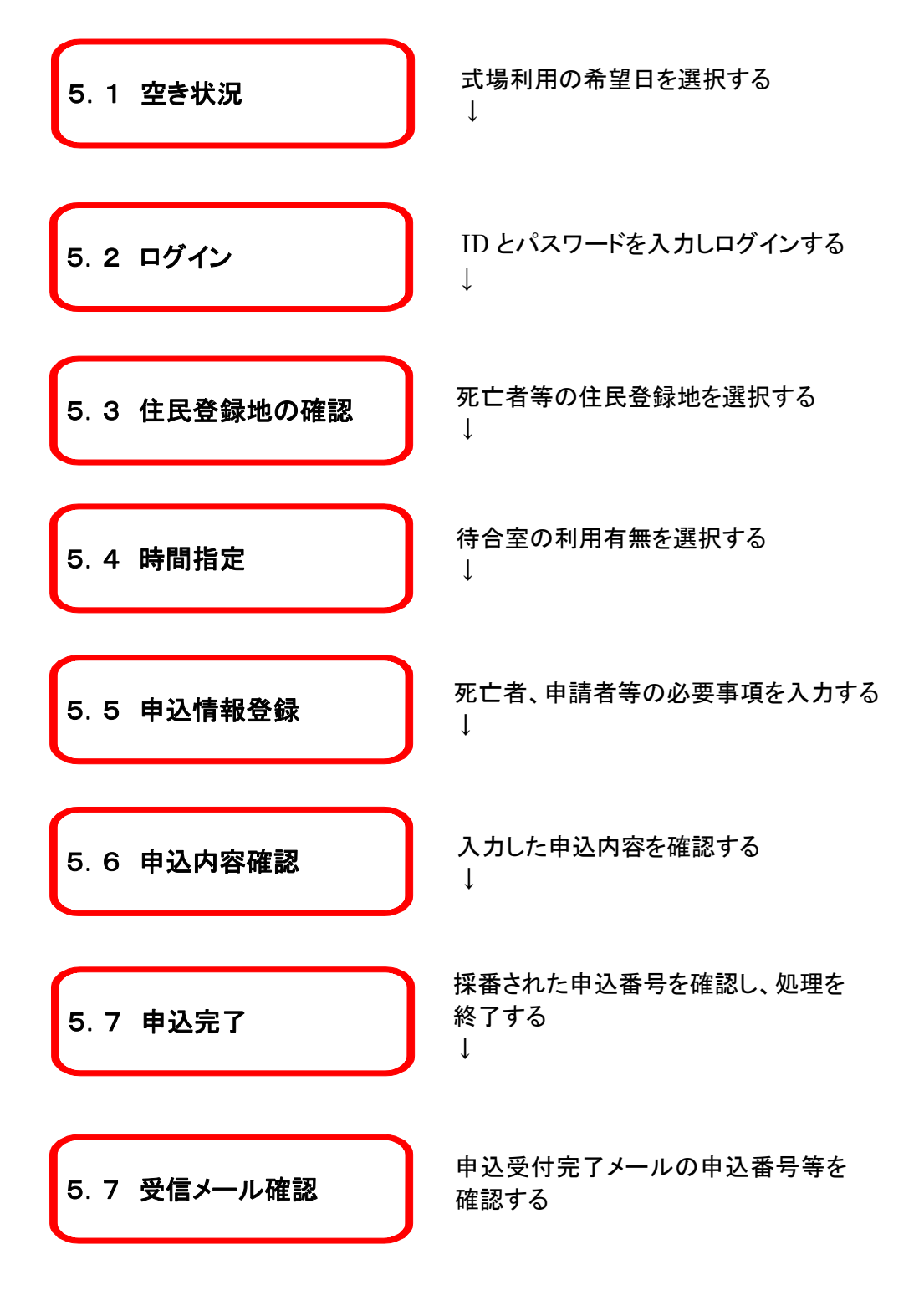

#### <式場申込手順>

#### 5.1 式場の空き状況を確認する

式場の空き状況より、利用したい式場の通夜日(通夜なしの場合は告別式の前日)を選択します。

<明細内表示内容>

※×、メンテナンス、申込不可、友引前日等が表示されている箇所は申込みできません。

※黄色で表示されている枠は、死亡者が組織市住民以外の方でも申込可能です。ただし、火葬許可証の申請 者が、組織市住民(八王子市、町田市、多摩市、稲城市、日野市に住民登録がある方)でなければ利用できま せん。

| 南多摩斎場 受付システム                                                                                                    |      |               | gyo11    | 111 / 葬祭〇〇        | ログアウト                |    |
|----------------------------------------------------------------------------------------------------|------|---------------|----------|-------------------|----------------------|----|
| トップメニュー 業者情報変更 申込一覧                                                                                                    |      |               |          |                   |                      |    |
| 空き状況<br>○ 火葬室 ④ 式場 ○ 待合室<br>※○は申込可能を表します。<br>※×、メンテナンス、申込不可、友引前日等が表示されている箇所は申込みでき<br>※黄色で表示されている目付は死亡者が組織市外の方でも申込可能です。 | ません。 |               |          |                   | 次の遅を表示               | ~~ |
| 9月7日(金) 9月8日(土) 9月9日                                                                                                   | (日)  | 9月10日(月)      | 9月11日(火) | 9月12日(水)          | 9月13日(木)             |    |
| (第1式場<br>(保留常設:椅子<br>10(48))<br>[諸夜]<br>18:30-21:00<br>[告別式]<br>(翌)10:00-11:00                                         | 日    | ×             | 0        | 0                 | 0                    | ^  |
| 第2式場<br>(聚壇常設:椅子35<br>脚)<br>[達夜]<br>18:00-21:00<br>[告別式]<br>(声別式):00-11:00                                             | 可能   | です。           |          | 0                 | •                    |    |
| 1 週間前の空き状況を表示しま<br>す。但し、当日以前の空き状況を<br>読 表示することはできません。                                                                  | ĴĦ   | 0             | 0        | 0                 | •                    | ~  |
| お知らせはありません。                                                                                                    |      | 1 週間後<br>します。 | の空き状況    | を表示               | 1                    |    |
| 南多摩斎場<br>〒194-0201<br>東宗都町由市上小山田町2147<br>tel.042-797-7641                                                              |      |               |          | Copyright(C) 2016 | - YEC Solutions Inc. |    |

# 5.2 ログインする

ID・パスワードを入力し、システムにログインします。 ※ログイン済の場合、本画面はスキップされます。

| 南多摩斎場 受付システム                                              | <mark>е́́ят&gt;</mark>                                                                   |
|-----------------------------------------------------------|------------------------------------------------------------------------------------------|
| トップメニュー 業者情報変更                                            |                                                                                          |
| ログイン                                                      | IDとパスワードを入力後、ログインをクリックしてください。                                                            |
| * ID<br>* パスワード                                           | ログイン キャンセル<br>※ I D をお持ちでない方はお申込みが必要です。詳しくは斎場までご連絡ください。<br>※パスワードをお忘れの場合はごちらをクリックしてください。 |
| 南多摩斎場<br>〒194-0201<br>東京都町田市上小山田町2147<br>tel.042-797-7641 | Copyright(C) 2016 - YEC Solutions Inc.                                                   |

# 5.3 住民登録地を選択する

注意事項に従い、死亡者等の住民登録地を選択します。 「組織市内」の場合は「はい」、もしくは「組織市外」の場合は「いいえ」を選択します。

| 南多摩斎場 受付システム                                     | gyo11111 / 葬祭〇〇 ログアウト                                      |
|--------------------------------------------------|------------------------------------------------------------|
| トップメニュー 業者情報変更 申込一覧                              |                                                            |
| 住民登録地の確認<br><sup>死亡者(死論・身体の一部・改葬の場合は申請者)の</sup>  | 2住民登録地は組織市内(八王子市・町田市・多摩市・稲城市・日野市)ですか?<br>(はい) いいえ<br>キャンセル |
| 南多摩斎場                                            | Copyright(C) 2016 - YEC Solutions Inc.                     |
| 〒194-0201<br>東京都町田市上小山田町2147<br>tel.042-797-7641 |                                                            |

# 5.4 その他利用施設を選択する

式場以外の施設について選択します。

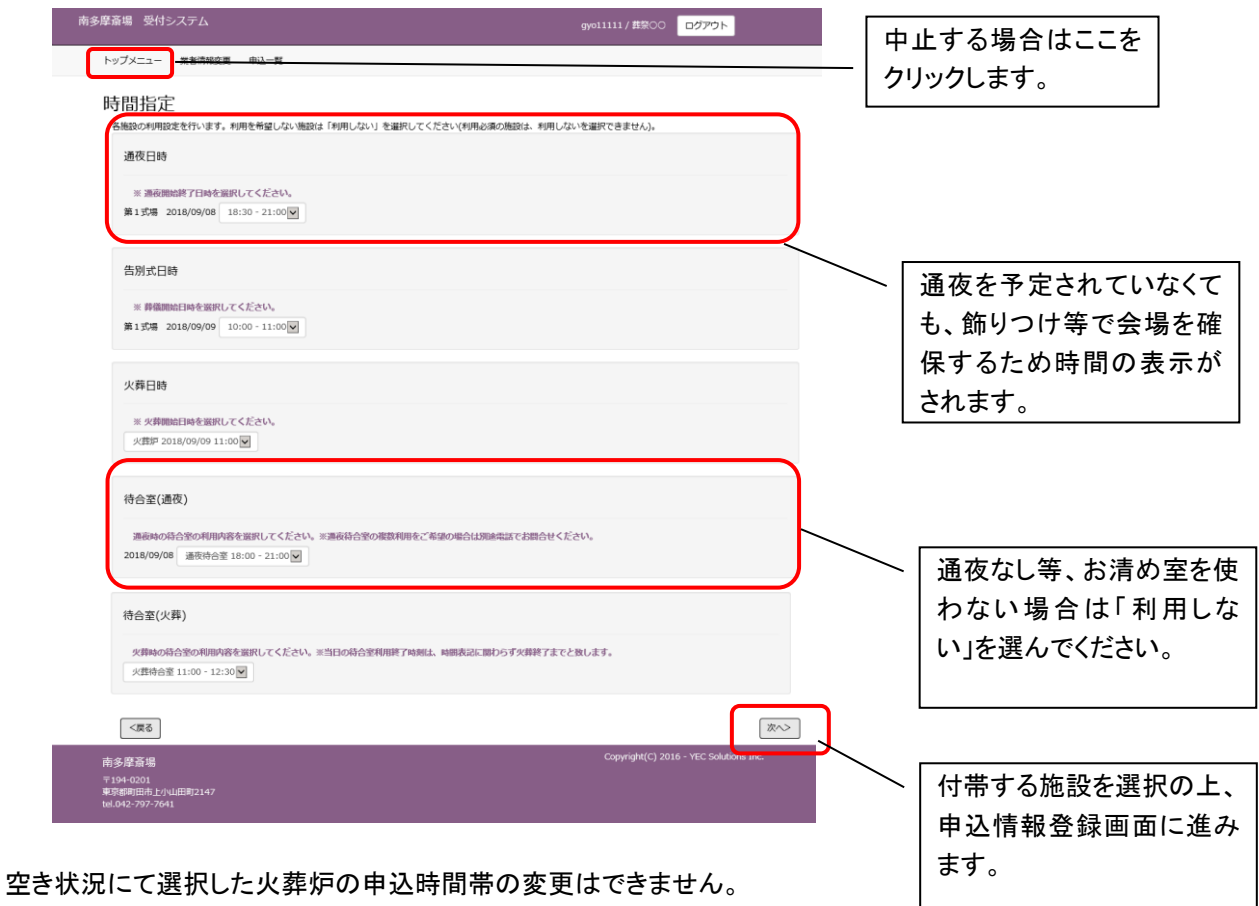

※申込みを続ける場合は、「次へ」ボタンをクリックしてください。

※申込みを中止する場合は、画面左上の「トップメニュー」ボタンをクリックしてください。 ※ブラウザ上の「×」ボタンで申込みを取り止めないようにご注意ください。 ※ブラウザ上の「←」にて前画面に戻らないようにご注意ください。

この画面に切り替わった時点で「仮申込み」となり、他からの申込み は受け付けなくなりますが、30分以内に申込みが完了しない場合 は、この申込みは無効となります。

# 5.5 必要事項を入力する

死亡者や申請者等の必要事項を入力します。入力後「登録」をクリックします。 本画面はトップメニューにて選択した火葬種別により画面項目が切り替わります。 下記は火葬種別「12歳以上」を選択した場合の入力画面となり、表示名称、必須入力も一例となります。

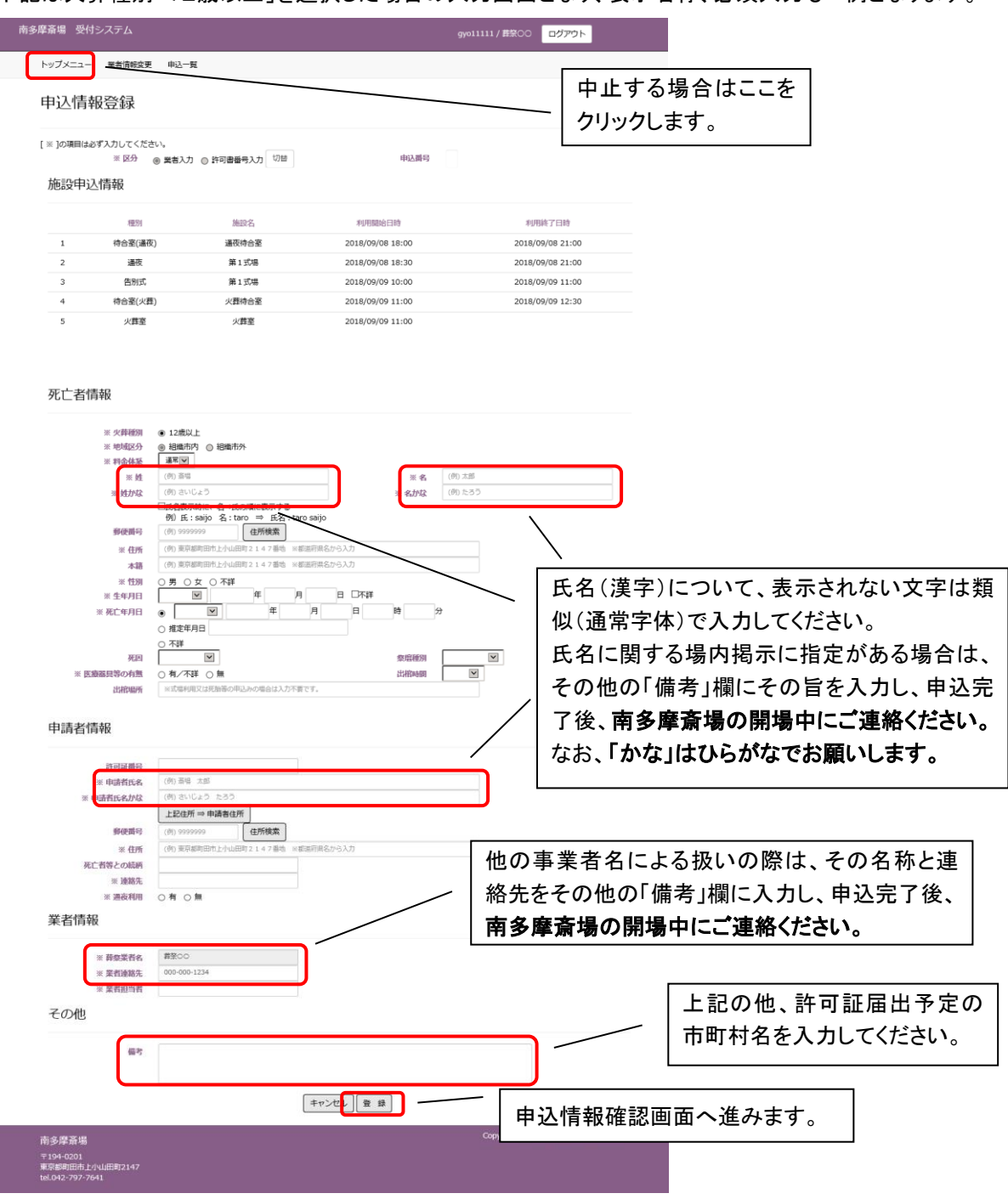

#### ■施設情報

時間指定画面にて選択した施設と時間帯を表示します。

#### ■死亡者情報

死亡者の情報を入力します。郵便番号(ハイフンなし)を入力した上で、「住所検索」ボタンをクリックすると都道 府県、市、区、町までの住所を自動的に表示します。

### 住所の入力に当たっては、組織市住民の判断データとなるため、必ず都道府県から入力してください。 (入力されないと組織市民の予約でも火葬料金の表示がされることがあります)

■申請者情報

申請者(火葬許可証の届出人予定者)の情報を入力します。「住所検索」ボタンをクリックすると都道府県、市、 区、町までの住所を自動的に表示します。

※死亡者が組織市民以外の場合は、火葬許可証の申請者が、組織市住民(八王子市、町田市、多摩市、 稲城市、日野市に住民登録がある方)でなければ利用できません。

■業者情報

葬祭業者に関する情報を入力します。担当者名を入力してください。業者連絡先には、業者基本情報に登録 されている電話番号が表示されますが、必要に応じて変更してください。

なお、登録されている事業者名以外での扱いが必要な場合は、「備考」欄に名称と連絡先を入力し、申込完 了後、南多摩斎場の開場中にご連絡ください。

■その他

備考に特記事項を入力することができます。

- ●死亡者情報の項目「医療器具等の有無」で有を選択した場合は、具体的な医療器具の名称(ペースメーカー、人工関節等)を記載してください。
- ●埋・火葬許可証の申請予定市町村を記載してください。
- ●火葬中の待合室は洋室となります。和室を希望される場合はその旨記載してください。 (ご希望に添えない場合もあります)
- ●その他、連絡事項がある場合ご記載ください。

※申込みを中止する場合は、画面左上の「トップメニュー」ボタンをクリックしてください。 ※ブラウザ上の「×」ボタンで予約を取り止めないようにご注意ください。 ※ブラウザ上の←にて前画面に戻らないようにご注意ください。

氏名が正しく入力できない場合におきましては、対応ができない文 字もございます。

できるだけご葬家に入力した文字での場内表示等をする旨、ご了

解を取っていただくようご協力お願いいたします。

なお、事業者様から事前に連絡がない場合は、入力された文字で 館内表示等させて頂きます。

#### 5.6 入力内容を確認する

申込情報登録画面にて入力した内容を確認します。 表示されている申込情報の内容で登録を行う場合は、「登録」ボタンをクリックします。 修正する場合は、「修正」ボタンをクリックし、申込情報登録画面に戻り、修正してください。

| 、ップメニュー 業者信報変更                      | 甲込一宛                       | _                |     | 由止する提会け                              |
|-------------------------------------|----------------------------|------------------|-----|--------------------------------------|
| 申込情報確認                              |                            |                  |     |                                      |
|                                     |                            |                  |     |                                      |
| 以下の内容で登録します。よ                       | :ろしいですか?<br>業メンカ           | 中21 班号           |     |                                      |
|                                     | No. 197                    | 11/214113        |     |                                      |
| 施設中还情報                              |                            |                  |     |                                      |
| 種別                                  | 施設名                        | 利用開始日時           |     | 利用終了日時                               |
| 1 待合室(通初                            | <li>運夜待合室</li>             | 2018/09/08 18:00 |     | 2018/09/08 21:00                     |
| 2                                   | 第1式場                       | 2018/09/08 18:30 |     | 2018/09/08 21:00                     |
| 3 告別式                               | 第1式場                       | 2018/09/09 10:00 |     | 2018/09/09 11:00                     |
| 4 待合室(火葬                            | 中) 火葬待合室                   | 2018/09/09 11:00 |     | 2018/09/09 12:30                     |
| 5 火葬室                               | 火葬室                        | 2018/09/09 11:00 |     |                                      |
| 死亡者情報                               |                            |                  |     |                                      |
| 火葬種別                                | 12歳以上                      |                  |     |                                      |
| 地域区分<br>料金体系                        | 組織市内<br>通常                 |                  |     |                                      |
| 姓                                   | 斎場                         | 名                | 太郎  |                                      |
| 班かな<br>郵便番号                         | さいしょう                      | 4 <i>m</i> a     | たろつ |                                      |
| 住所                                  | 東京都町田市上小山町2147番地           |                  |     |                                      |
| 本超<br>性別                            | 東京都町田市上小山町2147番地<br>男      |                  |     |                                      |
| 生年月日                                | 平成2年2月2日 (28歳)             |                  |     |                                      |
| 死亡年月日                               | 平成30年7月30日12時0分<br>その他     | 你统证别             |     |                                      |
| 医療器具等の有無                            | 無                          | 出棺時間             |     |                                      |
|                                     |                            |                  |     |                                      |
| 甲請者情報                               |                            |                  |     |                                      |
| 許可証番号<br>由:去者 F 全                   | 申請 太郎                      |                  |     |                                      |
| 申請者氏名かな                             | しんせい たろう                   |                  |     |                                      |
| 郵便番号                                | 東京部町田市 F 小山町 2147新地        |                  |     |                                      |
| 死亡者等との続柄                            | *//@/01011.7.1.0005147.840 |                  |     |                                      |
| 連絡先<br>酒声利用                         | 申請者 連絡先<br>有               |                  |     |                                      |
| 業者情報                                |                            |                  |     |                                      |
| 葬祭業者名                               | 葬祭〇〇                       |                  |     |                                      |
| 業者連絡先                               | 000-000-1234               |                  |     |                                      |
| 東有担当有<br>一                          | 40.00 EFF                  |                  |     |                                      |
| その他                                 | 利用料が表                      | 表示されます。          |     |                                      |
| <b>備</b> 安                          | í                          |                  |     |                                      |
| 利用科は 150,000円 です。<br>※利用料は参考です。利田内容 | ↓<br>によって変わる可能性があります。      |                  |     |                                      |
| 未入力の項目がある場合は、後                      | から修正登録してください。              |                  |     |                                      |
|                                     | ſ                          | 修正量録             |     |                                      |
|                                     |                            |                  | Co  | pyright(C) 2016 - YEC Solutions Inc. |

※申込みを中止する場合は、画面左上の「トップメニュー」ボタンをクリックしてください。

※「登録」ボタンのクリック後は、申込みの取消しや申込内容の修正はできませんのでご注意ください。

※取消しや修正の必要がある場合は、南多摩斎場の開場中(休場日を除く、午前8時30分から午後5時まで)に 直接ご連絡ください。

※この画面では、申込みは完了していません。申込みを完了する場合は、「登録」ボタンをクリックし、次画面で申込 番号を確認してください。

※「登録」ボタンのクリックは1回確実に行ってください。(2回以上クリックすると、エラー画面が表示されます。)

#### 申込受付完了

申込受付完了画面を表示し、申込番号を採番します。

以上で火葬炉の申込みは完了です。

| 南多摩斎場 受付システム                                              | g                                                            | yo11111 / 葬祭OO ログアウト                   |
|-----------------------------------------------------------|--------------------------------------------------------------|----------------------------------------|
| トップメニュー 業者情報変更 申込一覧                                       |                                                              |                                        |
| 申込受付完了                                                    | <b>申込みを受け付けました。</b><br>申込 <del>番号は2018000050で</del> す。<br>戻る |                                        |
| 南多摩斎場<br>〒194-0201<br>東京都町田市上小山田町2147<br>tel.042-797-7641 |                                                              | Copyright(C) 2016 - YEC Solutions Inc. |

①「戻る」ボタンをクリックしてください。

該当の予約番号に対する処理を終了し、トップメニュー画面に戻ります。

② 登録されているメールアドレスへ申込受付完了のお知らせが送信されますので、必ず確認してください。

# 6. 申込みを確認する

申込情報の確認を行います。 電話で申込みしたものは確認できません。

<確認手順>

# 6.1 ログインする

「ログイン」ボタンをクリックします。(すでにログインしている場合は不要です。)

| 南多 | <b>穿斎場 受付システム</b>                                                                                           | ログイン                                   |
|----|----------------------------------------------------------------------------------------------------|----------------------------------------|
|    | トップメニュー 業者情報変更                                                                                              |                                        |
|    | トップメニュー                                                                                                    |                                        |
|    | 火葬室                                                                                                    |                                        |
|    | 火葬炉の空き状況の確認と申込みの方は、下記の種別からお選びください。<br>12歳以上 12歳未満 死胎 月体の一部 改 推                                              |                                        |
|    | 式場                                                                                                    |                                        |
|    | 式場等の空き状況の確認と申込みの方は、下記の種別からお選びください。なお、火葬炉は自動的に式場申込日(通夜)の<br>住民登録地が共に組織市外の場合、南多摩斎場の式場は利用できません。<br>12歳以上 12歳未満 | 翌日11時で申込みされます。また、死亡者と申請者の              |
|    | お知らせ<br><sup>お知らせはありません。</sup>                                                                              |                                        |
|    |                                                                                                    | Copyright(C) 2016 - YEC Solutions Inc. |

#### ID・パスワードを入力し、システムにログインします。

| 南多摩斎場 受付システム                                              | ログイン                                                                                      |
|-----------------------------------------------------------|-------------------------------------------------------------------------------------------|
| トップメニュー 業者情報変                                             | 更                                                                                         |
| ログイン                                                      | IDとパスワードを入力後、ログインをクリックしてください。                                                             |
| * ID<br>* パスワード                                           | ログイン キャンセル<br>** I Dをお持ちでない方はお申込みが必要です。詳しくは斎場までご連絡ください。<br>*/パスワードをお忘れの場合はこちらをクリックしてください。 |
| 南多摩斎場<br>〒194-0201<br>東京都町田市上小山田町2147<br>tel.042-797-7641 | Copyright(C) 2016 - YEC Solutions Inc.                                                    |

#### 6.2 申込状況を確認する(一覧表示)

メニューの「申込一覧」ボタンをクリックします。 貴社(事業所)の申込状況の一覧が表示されます。

| 南多 | 摩斎場    | 受付システム        |    |      |        |       | gyo11111 / 葬祭〇〇 | ログアウト | ×    |
|----|--------|---------------|----|------|--------|-------|-----------------|-------|------|
| ٢  | ップメニュ- | - 業者情報変更 申込一覧 |    |      |        |       |                 |       |      |
| Ę  | 印込一覧   | Ē             |    |      |        |       |                 |       |      |
|    | No.    | 利用開始日時 ▲      | 火葬 | 式場名  | 霊安室    | 待合室   | 担当者             | 実績    | 料金支払 |
|    | 1      | 9/8 18:00     | 有  | 第1式場 | 無      | 通夜待合室 | 業者太郎            | 未     | 未    |
|    | 2      | 9/7 09:00     | 有  | 無    | 無      | 火葬待合室 | 業者太郎            | 未     | 未    |
|    |        |               |    |      |        |       |                 |       |      |
|    |        |               |    | <<   | 前へ 1 2 | 次へ >> |                 |       |      |

| 南多摩斎場                                            | Copyright(C) 2016 - YEC Solutions Inc. |
|--------------------------------------------------|----------------------------------------|
| 〒194-0201<br>東京都町田市上小山田町2147<br>tel.042-797-7641 |                                        |

※当日以降の申込一覧が表示されます。取消しを行ったものは表示されません。

※申込内容の変更や詳細については、南多摩斎場の開場中(休場日を除く、午前8時30分から午後5時まで) に直接ご連絡ください。

通常の場合、組織市役所で火葬許可証の取得手続き、もしくは南 多摩斎場で火葬室の使用申請手続きが完了すると、申込一覧から削 除されます。

# 7. 業者情報を変更する

業者情報の変更を行います。

メールアドレスは1つのIDにたして1つとなりますので、共有できるメールアドレスを登録してください。

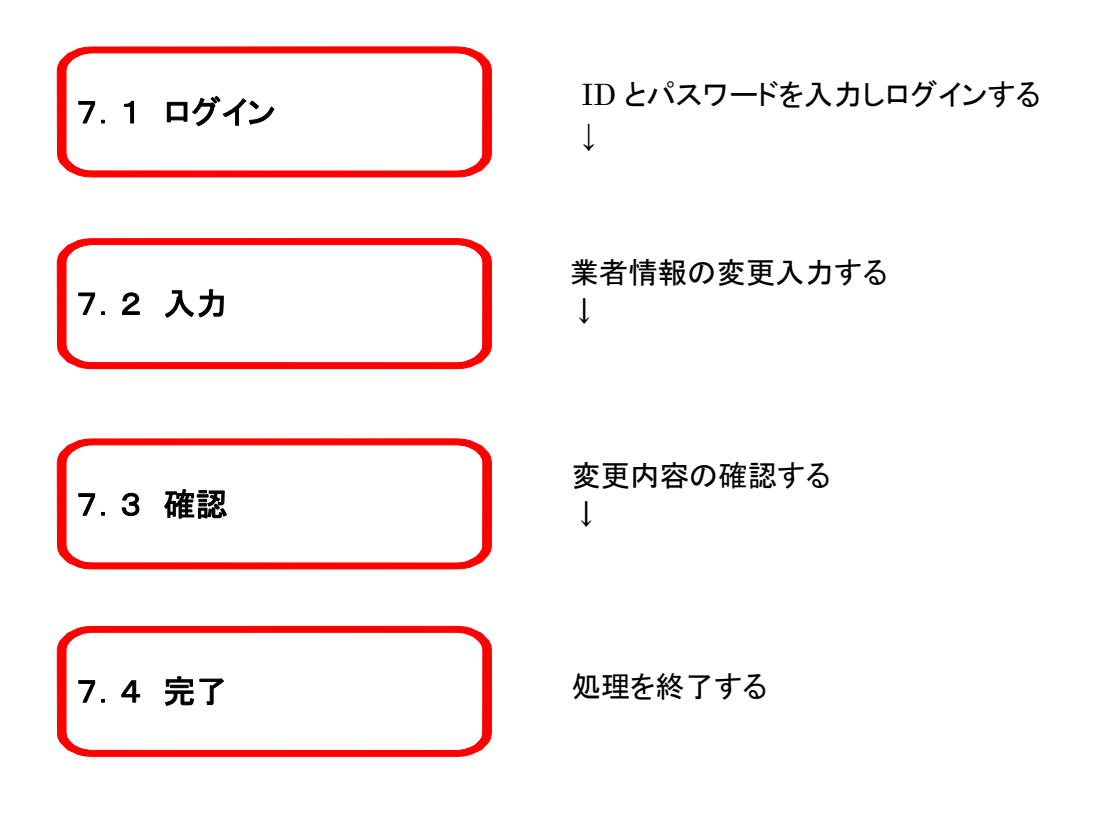

# 7.1 ログインする

「ログイン」ボタンをクリックします。(すでにログインしている場合は不要です。)

| 南多剧 | <b>译斎場</b> 受付システム                                                                                           | ログイン           |                           |   |
|-----|----------------------------------------------------------------------------------------------------|----------------|---------------------------|---|
|     | トップメニュー 業者情報変更                                                                                              |                |                           |   |
|     | トップメニュー                                                                                                    |                |                           |   |
|     | 火葬室                                                                                                    |                |                           |   |
|     | 火葬炉の空き状況の確認と申込みの方は、下記の種別からお選びください。<br>12歳以上 12歳末満 死胎 身体の一部 改 葬                                              |                |                           |   |
|     | 式場                                                                                                    |                |                           |   |
|     | 式場等の空き状況の確認と申込みの方は、下記の種別からお選びください。なお、火葬炉は自動的に式場申込日(通夜)。<br>住民登録地が共に組織市外の場合、南多摩斎場の式場は利用できません。<br>12歳以上 12歳未満 | D翌日11時で申込みされま  | ます。また、死亡者と申請者の            |   |
|     | お知らせ<br><sup>お知らせはありません。</sup>                                                                              |                |                           | - |
|     |                                                                                                    | Copyright(C) 2 | 2016 - YEC Solutions Inc. |   |

## ID・パスワードを入力し、システムにログインします。

| 南多摩斎場 受付システム                                              | <u>באלים</u>                                                                            |
|-----------------------------------------------------------|-----------------------------------------------------------------------------------------|
| トップメニュー 業者情報変                                             | 更                                                                                       |
| ログイン                                                      | IDとバスワードを入力後、ログインをクリックしてください。                                                           |
| * ID<br>* パスワード                                           | ログイン キャンセル<br>※ I Dをお持ちでない方はお申込みが必要です。詳しくは斎場までご連絡ください。<br>※パスワードをお忘れの場合はこちらをクリックしてください。 |
| 南多摩斎場<br>〒194-0201<br>東京都町田市上小山田町2147<br>tel.042-797-7641 | Copyright(C) 2016 - YEC Solutions Inc.                                                  |

## 7.2 業者変更情報を入力する

メニューの「業者情報変更」ボタンをクリックします。 業者情報変更画面が表示されます。

#### 業者の変更情報を入力します。入力後、「登録」をクリックします。

| ーーー<br>南多摩斎場 受付システム                 |              | gyo11111 / 葬祭〇〇 ログアウト                  |
|-------------------------------------|--------------|----------------------------------------|
| トップメニュー 業者情報変更                      | 申込一覧         |                                        |
| 業者情報変更                              |              |                                        |
| 業者基本情報                              |              |                                        |
| * ID                                | gyo11111     |                                        |
| ※ 業者名                               | 葬祭〇〇         |                                        |
| 略称                                  |              | 亦再(入力)司能な項目は二                          |
| 郵便番号                                |              |                                        |
| 所在地                                 | テスト住所        | 550769.                                |
| 代表者氏名                               |              |                                        |
| ※ メールアドレス                           | test@test    | テストメール配信                               |
| パスワード                               | gyo11113     |                                        |
| 電話番号                                | 000-000-1234 | 1                                      |
| FAX番号                               | 000-000-1234 | 1                                      |
| 備考                                  | 000-000-1234 |                                        |
|                                     |              |                                        |
|                                     |              |                                        |
|                                     |              |                                        |
|                                     |              |                                        |
|                                     |              |                                        |
| 南多摩斎場                               |              | Copyright(C) 2016 - YEC Solutions Inc. |
| 〒194-0201                           |              |                                        |
| 東京都町田市上小山田町2147<br>tel.042-797-7641 |              |                                        |
|                                     |              |                                        |
|                                     |              |                                        |

●必須入力項目について

·業者基本情報

ID、業者名、メールアドレス、パスワードが必須です。

●変更不可項目について

・ID、業者名、郵便番号、所在地、代表者氏名はシステムでは変更する事ができませんので、南多摩斎場へ変更の届出が必要です。

●テストメール配信について

・業者基本情報の「テストメール配信」ボタンをクリックした場合について 確認ダイアログが表示されるので「はい」をクリックすると、業者名とメールアドレスが入力されている場合、入 カしたメールアドレスに対してテストメールを配信します。

# 7.3 業者変更情報を確認する

業者情報の変更を確認します。

表示されている情報で変更登録を行う場合は、「登録する」ボタンをクリックします。 修正する場合は、「修正する」ボタンをクリックし、業者情報変更画面に戻り、修正してください。

| 田夕岸京场 マヤンステン                                             | ム<br>「報変更 申込一覧                                           | gyo11111 / 葬祭〇〇 ログアウト                  |
|----------------------------------------------------------|----------------------------------------------------------|----------------------------------------|
| <b>業者情報確</b> 認<br>以下の内容で登録しま<br>業者基本情報                   | わ<br>ひ<br>す。よろしいですか?                                     |                                        |
| ID<br>業者名<br>略称                                          | gyo11111<br>葬祭○○                                         |                                        |
| 野 便 <del>黄</del> 号<br>所 在 地<br>代 表 者 氏 名<br>メー ー ア ド レ ス | テスト住所<br>test@test                                       |                                        |
| バスワード<br>電話番号<br>FAX番号<br>備考                             | gyo11113<br>000-000-1234<br>000-000-1234<br>000-000-1234 |                                        |
|                                                          |                                                          | 修正する 登録する                              |
| 南多摩斎場<br>〒194-0201<br>東京都町田市上小山田町2:<br>tel.042-797-764   | 147                                                      | Copyright(C) 2016 - YEC Solutions Inc. |

# 7.4 業者情報変更完了

以上で、業者情報変更は完了です。

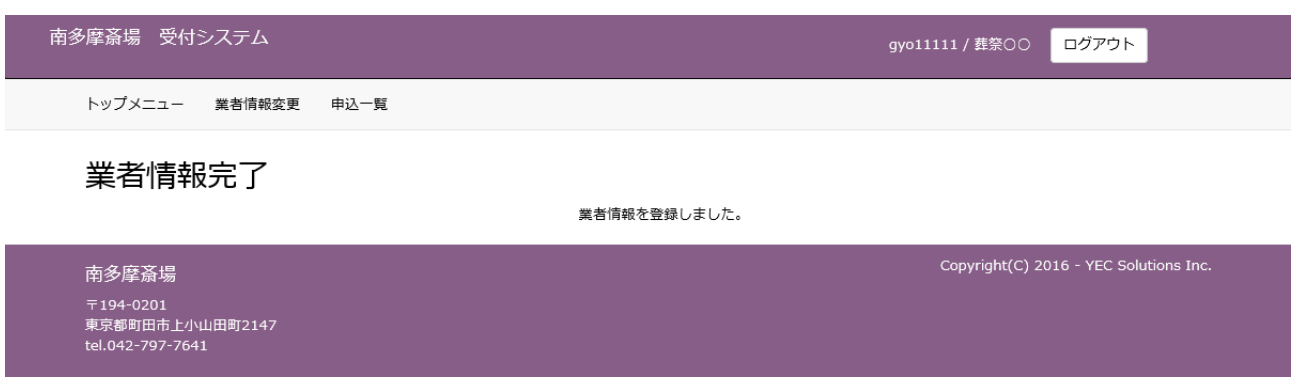

# 8. パスワードを照会する

パスワードを忘れてしまった場合など、パスワードの照会を行います。

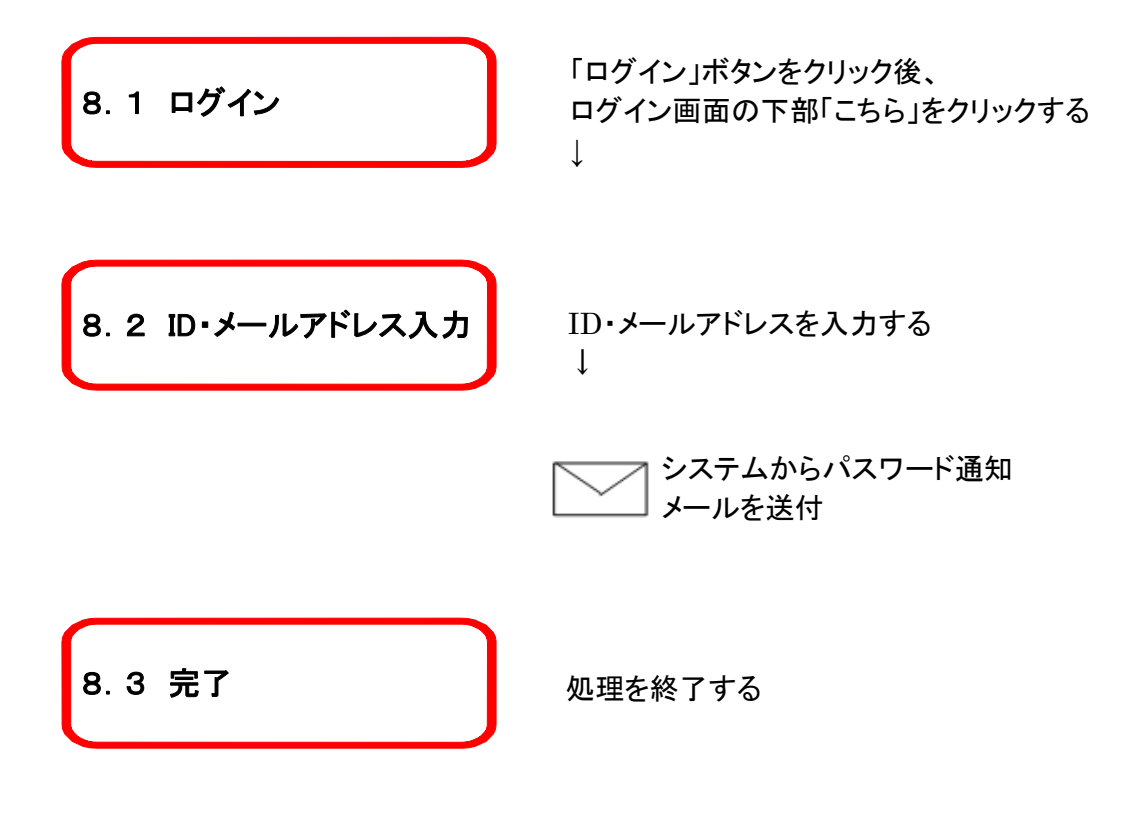

# 8.1 ログイン画面を表示する

メニューの「ログイン」ボタンをクリックします。

| 南多摩斎場 受付システム                                                                                                    |
|----------------------------------------------------------------------------------------------------|
| トップメニュー 業者情報変更                                                                                                    |
| トップメニュー                                                                                                    |
| 火葬室                                                                                                    |
| 火葬炉の空き状況の確認と申込みの方は、下記の種別からお選びください。<br>12歳以上 12歳末満 死胎 身体の一部 改葬                                                                        |
| 式場                                                                                                    |
| 式場等の空き状況の確認と申込みの方は、下記の種別からお道びください。なお、火費炉は自動的に式場申込日(通夜)の翌日11時で申込みされます。また、死亡者と申請者の<br>住民登録地が共に組織市外の場合、南多摩斎場の式場は利用できません。<br>12歳以上 12歳未満 |
| お知らせ<br>お知らせはありません。                                                                                                    |
| 南多摩斎場 Copyright(C) 2016 - YEC Solutions Inc.<br>〒194-0201<br>東京都町田市上小山田町2147<br>tel.042-797-7641                                     |

# 8.2 パスワード通知画面を表示する

「※パスワードをお忘れの場合はこちらをクリックしてください。」という文言の「こちら」をクリックします。

| 南多摩斎場の受付システム                                              | ログイン                                                                                            |
|-----------------------------------------------------------|-------------------------------------------------------------------------------------------------|
| トップメニュー 業者情報変                                             | E                                                                                               |
| ログイン                                                      | IDとパスワードを入力後、ログインをクリックしてください。                                                                   |
| א ID<br>א-פא <i>ו</i> א                                   | ログイン<br>ギャンセル<br>※ I D をお持ちでない方はお申込みが必要です。詳しくは斎場までご連絡ください。<br>※パスワードをお忘れの場合はごちらを<br>クリックしてください。 |
| 南多摩斎場<br>〒194-0201<br>東京都町田市上小山田町2147<br>tel.042-797-7641 | Copyright(C) 2016 - YEC Solutions Inc.                                                          |

# 8.3 ID・メールアドレスを入力する

登録されているIDと業者メールアドレスを入力後、「パスワードを通知する」ボタンをクリックします。

| 南多摩斎場の受付システム                                              |                                                            |
|-----------------------------------------------------------|------------------------------------------------------------|
| トップメニュー 業者情報変                                             | ۶.                                                         |
| パスワード通知                                                   | ┃<br>↓ □ と登録されている業者メールアドレスを入力後、「パスワードを通知する」ボタンをクリックしてください。 |
|                                                           | 業者メールアドレス宛にパスワード通知メールを送信致します。                              |
| ※ ID<br>※ 業者メールアド                                         |                                                            |
| νz                                                        | ログインに戻る                                                    |
| 南多摩斎場<br>〒194-0201<br>東京都町田市上小山田町2147<br>tel.042-797-7641 | Copyright(C) 2016 - YEC Solutions Inc.                     |

# 8.4 パスワード通知メール送信完了

システムからパスワード通知メールが業者メールアドレス宛てに送信されます。

| 南多摩斎場 受付システム   |                                      | ログイン                                |
|----------------|--------------------------------------|-------------------------------------|
| トップメニュー 業者情報変更 |                                      |                                     |
| パスワード通知完了      | ご入力いただいたメールアドレス宛に、パスワード通知メールが送信されます。 |                                     |
|                |                                      | Convright(C) 2016 VEC Solutions Inc |

| 南多摩斎場                                            | copyright(c) 2016 - TEC solutions inc. |
|--------------------------------------------------|----------------------------------------|
| 〒194-0201<br>東京都町田市上小山田町2147<br>tel.042-797-7641 |                                        |
|                                                  |                                        |